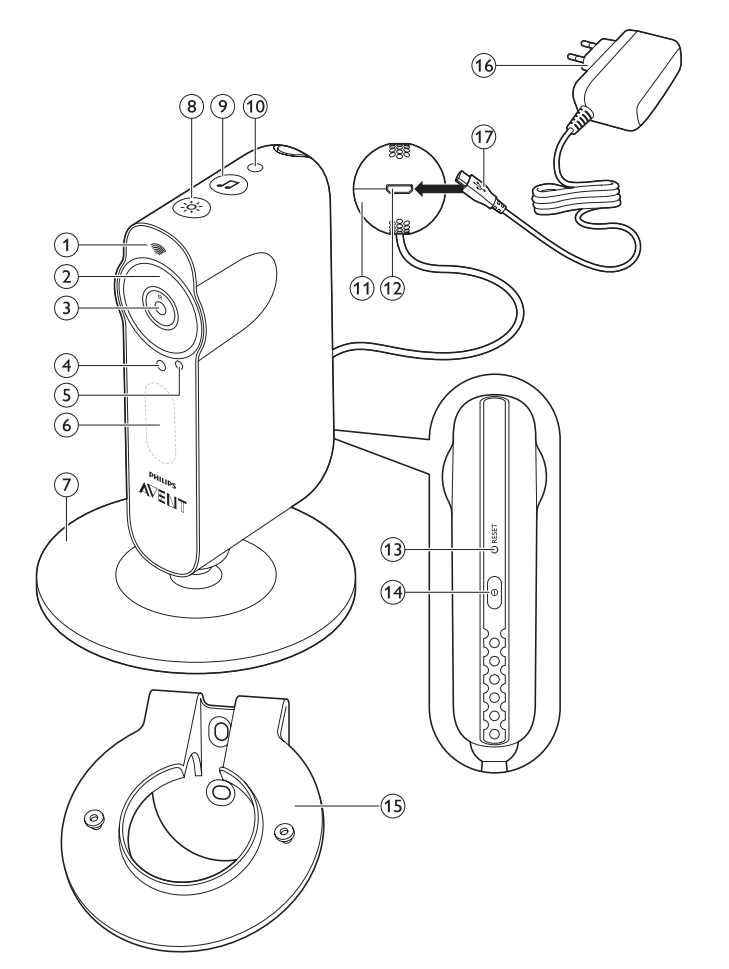

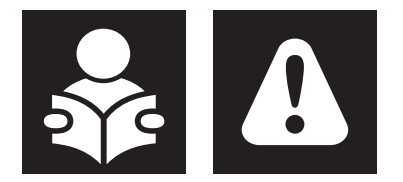

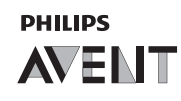

www.philips.com/avent

Philips Consumer Lifestyle BV Tussendiepen 4, 9206 AD Drachten, Netherlands

Trademarks owned by the Philips Group. ©2019 Koninklijke Philips N.V. All rights reserved

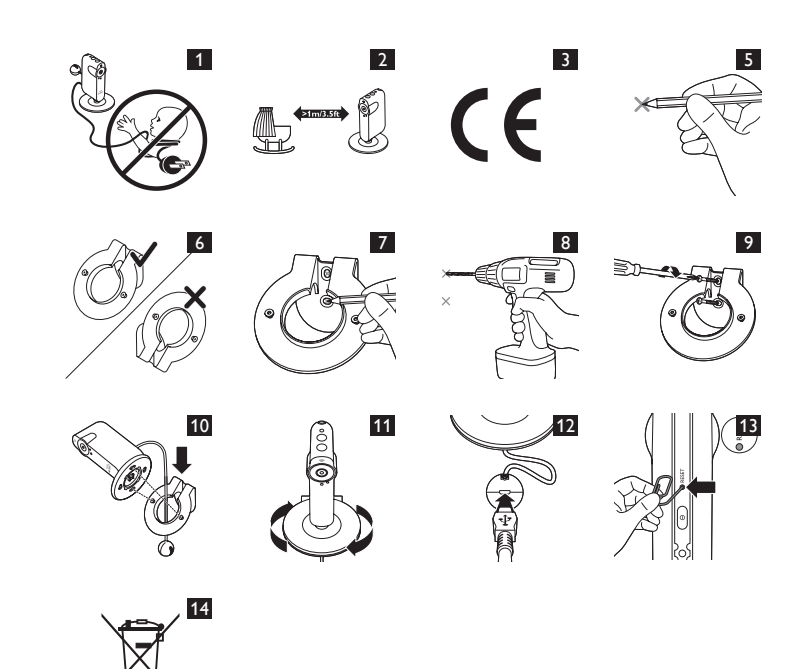

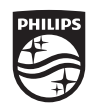

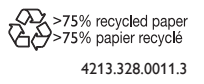

# 

#### This baby monitor is intended as an aid. It is not a substitute for responsible and proper adult supervision and should not be used as such.

Never leave your baby alone in your home. Always make sure there is someone present to look after the baby and take care of its needs.

## Disclaimer

Please note that you use this baby monitor at your own risk. Koninklijke Philips Electronics NV and its subsidiary companies are not responsible for the operation of this baby monitor or your use of it and therefore do not accept any liability in connection with your use of this baby monitor.

## Introduction

Congratulations on your purchase and welcome to Philips Avent! To benefit fully from the support that Philips Avent offers, register your product at **www.philips.com/welcome**.

This short manual contains important information about your uGrow baby monitor and offers brief instructions on how to set up the baby monitor and the app. For more detailed information and the complete user manual, please visit **www.philips.com/ugrow**.

# Important safety information

Read this information carefully before you use the appliance and save it for future reference.

#### Danger

- Never immerse any part of the baby monitor in water or any other liquid. Do not place the appliance where water or any other liquid can drip or splash onto it. Never use the baby monitor in moist places or close to water.
- Never put any object on top of the baby monitor and do not cover it. Do not block any ventilation openings. Install according to the manufacturer's instructions.
- Cords present a potential strangulation hazard. Keep cords out of the reach of children (more than 1 metre/3.5 feet away). Never place the baby monitor inside or above the baby's bed or playpen (Fig. 1).

# Warning

- Check if the voltage indicated on the adapter corresponds to the local mains voltage before you connect the appliance.
- Do not modify and/or cut and/or change any part of the adapter, this causes a hazardous situation.
- Only use Philips recommended adapter.
- If the adapter is damaged, have it replaced with one of the original type to avoid a hazard.
- Do not open the housing of the baby monitor to prevent an electric shock.
  This appliance is not intended for use by persons (including children)
- with reduced physical, sensory or mental capabilities, or lack of experience and knowledge, unless they have been given supervision or instruction concerning use of the appliance by a person responsible for their safety.
  Children should be supervised to ensure that they do not play with
- Children should be supervised to ensure that they do not play with the appliance.
- Protect the power cord from being walked on or pinched particularly at plugs, convenience receptacles, and the point where they exit from the apparatus.
- Make sure that you install the baby monitor in such a way that its cord does not obstruct a doorway or passage. Make sure the cord does not lie on the floor where it presents a tripping hazard.
- Keep the packaging materials (plastic bags, cardboard buffers, etc.) out of the reach of children, as they are not a toy.
- Keep screws and small items out of the reach of the baby.

#### Caution

- This baby monitor is intended as an aid. It is not a substitute for responsible and proper adult supervision and should not be used as such.
- Make sure the baby monitor and the cord are always out of reach of the baby (at least 1 metre/3.5 feet away) (Fig. 2).
- Use the appliance at a temperature between 0°C (32°F) and 40°C (104°F).
- Do not mount the baby monitor on or above the baby's bed or playpen.
- Do not install near any heat sources such as radiators, heat registers, stoves or other apparatus (including amplifiers) that produce heat.
- Make sure that your hands are dry when you insert the appliance plug into the appliance and the adapter into the wall socket.
- If you place the baby monitor on a table or low cabinet, do not let the mains cord hang over the edge of the table or worktop. People may trip over cords.

# Compliance with standards

- This appliance complies with all applicable standards and regulations regarding exposure to electromagnetic fields.
- This product complies with the radio interference requirements of the European Community (Fig. 3).
- Philips Consumer Lifestyle hereby declares that this baby monitor is in compliance with the essential requirements and other relevant provisions of Directive 2014/53/EU'. A copy of the EC Declaration of Conformity (DoC) is available online at **www.philips.com/support.**

#### Privacy

Philips believes strongly in protecting the privacy of the personally identifiable information you share with us through the app. We also believe it is important to inform you about the use of those data. Therefore, we encourage you to read the privacy notice in the app carefully. You can also find information on our privacy policy on our website.

# Product overview (Fig. 4)

- 1 WiFi status light
- 2 Infrared lights
- 3 Baby monitor lens
- 4 Microphone 5 Viewing indicato
- 5 Viewing indicator 6 Nightlight
- 6 Nightlig 7 Foot
- 8 Nightlight button with status indication
- 9 Lullaby play/pause button with status indication
- 10 Light sensor
- 11 Temperature and humidity sensor unit
- 12 Appliance plug socket
- 13 Reset button
- 14 On/off button
- 15 Wall mounting bracket
- 16 Adapter
- 17 Appliance plug

# First-time setup

Before you start the set-up procedure, make sure:

- You have wireless Internet access (2.4 GHz WiFi).
- You are close enough to the WiFi router to have a good WiFi signal.
- If you use a WiFi repeater, make sure that your router and your WiFi repeater have the same SSID and that you use the same password for the router and the repeater.
- You have the password of your WiFi network at hand. Always connect the baby monitor to a secure network (see chapter 'Security and privacy' in the user manual available online at **www.philips.com/ugrow**).
- Make sure that your smart device runs on iOS 7 or higher, or Android 4.1 or higher.
- 1 Download the Philips Avent uGrow Smart Monitor app from the App Store or Google Play. Use keywords 'uGrow smart monitor' or 'Philips smart monitor' to find the app.
- 2 Launch the app.
- 3 Follow the set-up instructions in the app.

# Mounting the baby monitor on the wall

The baby monitor comes with a wall mounting bracket. Before you mount the baby monitor on the wall, make sure there is a good WiFi signal at the point where you want to mount the baby monitor. Follow the instructions below to fasten the wall mounting bracket to the wall and to attach the baby monitor onto the wall mounting bracket.

- 1 Use a pencil to put a cross on the wall at the place where you want to mount the baby monitor. (Fig. 5)
- 2 Hold the wall mounting bracket to the wall. Make sure that one of the holes is right over the cross that you put on the wall at step 1.

# Note: Make sure that the ring of the wall mounting bracket slants downward when you hold it to the wall. If the ring of the wall mounting bracket slants upward, turn the wall mounting bracket the other way around so that it is in the correct position (Fig. 6).

- 3 Use a pencil to mark the other screw hole on the wall (Fig. 7).
- 4 Drill 2 holes in the wall at the marks (Fig. 8).
- 5 Use 2 screws to fasten the wall mounting bracket to the wall. Tighten the screws with a screwdriver (Fig. 9).
- 6 Pass the humidity and temperature sensor unit through the hole in the wall mounting bracket. Then align the slots in the foot of the baby monitor with the projections on the ring. Fit the groove in the foot of the baby monitor onto the raised edge on the inside of the ring (Fig. 10).
- 7 Turn the foot of the baby monitor clockwise to position the baby monitor (Fig. 11).

8 Insert the appliance plug into the appliance plug socket in the temperature and humidity sensor unit and insert the adapter into a wall socket. Now your baby monitor is ready for use (Fig. 12).

#### WiFi status light signals

- 1 Off
- The baby monitor is off
- 2 Orange
- Flashes fast: the baby monitor is starting up.
- Flashes slowly: the baby monitor is upgrading its firmware.
   Do not switch the baby monitor off during the firmware upgrade.
- Note: The WiFi status light might switch off shortly during the firmware upgrade. - Solid: the camera of the baby monitor is ready to read the WiFi QR
- Solid: the camera of the baby monitor is ready to rea code generated by your smartphone or tablet.
- 3 Green
- Flashes slowly: the WiFi QR code has been read successfully.
- Solid: the baby monitor is connected to the WiFi network.
- 4 Red
- Flashes slowly: the WiFi password entered is wrong.
- Solid red: the baby monitor fails to connect to the WiFi network.

#### Resetting the baby monitor

The baby monitor has a reset button on the back. When you press this button the baby monitor is reset to its factory default settings.

Note: Always reset the baby monitor by pressing the reset button and delete your account before you transfer the baby monitor to someone else. This is necessary to protect your privacy.

#### How to reset to factory default settings

1 While the baby monitor is on, press the reset button on the back of the baby monitor with a paperclip or another pointed object. It is recommended to do this when the baby monitor is connected to your WiFi network (Fig. 13).

2 Keep the reset button pressed until the baby monitor beeps.

# What to do after a reset to factory default settings

After the baby monitor has been reset, you need to reconnect it to the WiFi network. If you invited other people to access the baby monitor, you need to invite them again.

#### Cleaning and maintenance

- Unplug the baby monitor before you clean it.
- Clean the baby monitor with a dry cloth.
- Do not use aggressive cleaners, scouring agents, petrol, acetone etc. to clean the plastic housing of the appliance.
- Do not use cleaning spray or liquid cleaners.

#### Replacement

If the baby monitor is damaged, contact the Consumer Care Centre in your country (see chapter 'Guarantee and support').

#### Adapter

Only replace the adapter of the baby monitor with a Philips adapter of the original type. See chapter 'Ordering accessories' for information on ordering a new adapter.

#### Wall mounting bracket

If necessary, you can order a spare wall mounting bracket for this baby monitor (see chapter 'Ordering accessories').

#### Ordering accessories

To buy accessories or spare parts, visit **www.shop.philips.com/service** or go to your Philips dealer. You can also contact the Philips Consumer Care Centre in your country.

#### Guarantee and support

If you need information or support, please look in the support menu of your app, visit the Philips website at **www.philips.com/support** or read the separate worldwide guarantee leaflet.

#### Frequently asked questions

For more frequently asked questions, check the relevant section in the app.

| Question                                                                                                    | Answer                                                                                                    |
|----------------------------------------------------------------------------------------------------|----------------------------------------------------------------------------------------------------|
| Where can I<br>find the user<br>manual?                                                                      | You can find the user manual online at <b>www.philips.com/</b><br><b>ugrow</b> . The user manual is also available inside the<br>app. Tap on 'Support' in the left tray to open the user<br>manual.                                                                                                    |
| I have problems<br>making my baby<br>monitor read<br>the QR code<br>on my smart<br>device. What<br>can I do? | Make sure that you hold the WiFi QR code at approx.<br>20 cm/8 inch distance from the lens. Try moving the<br>smart device slightly up or down or left or right to ensure<br>the WiFi QR code is directly in front of the baby monitor.<br>You can also try moving the smart device closer to or<br>further away from the baby monitor lens to allow proper<br>focussing. Make sure that there is enough light in the<br>room, but avoid too bright light. When the baby monitor<br>has read the WiFi QR code, it beeps to confirm. |
|                                                                                                    | Perhaps you did not remove the protective foil from the baby monitor lens. Remove the foil.                                                                                                    |
|                                                                                                    | Perhaps part of your hand covers the WiFi QR code.<br>Hold your device in such a way that your hand does<br>not cover the WiFi QR code.                                                                                                    |
| l cannot<br>download and<br>install the app.<br>What can I do?                                               | Please check if any of the following factors prevent<br>a smooth download. Is your WiFi signal stable and<br>strong enough? Does your smart device run on iOS<br>7 or higher, or Android 4.1 and higher? Do you have<br>enough space left on your smart device to save the<br>app? Did you enter the correct password for the App<br>Store or Google Play?                                                                                                    |

#### Recycling

 This symbol on a product means that the product is covered by European Directive 2012/19/EU. Inform yourself about the local separate collection system for electrical and electronic products. Follow local rules and never dispose of the product with normal household waste. Correct disposal of old products helps prevent negative consequences for the environment and human health (Fig. 14).

#### Specifications

| General                                                                                                    |                                                                                                    |
|----------------------------------------------------------------------------------------------------|----------------------------------------------------------------------------------------------------|
| AC power adapter:                                                                                                    |                                                                                                    |
| - Rated input                                                                                                    | 100-240 V                                                                                                    |
| - Rated frequency                                                                                                    | 50-60 Hz                                                                                                    |
| - Rated output - adapter                                                                                                    | 5V DC 1 A                                                                                                    |
| Connectivity:                                                                                                    | WiFi 802.11 b/g/n, frequency band 2.4 GHz,<br>maximum radio-frequency power:<br>100 mW EIRP                                                                                        |
| Apps                                                                                                    |                                                                                                    |
| - Operating system                                                                                                    | iOS 7 or higher (excluding iPhone 4 or<br>lower), or Android 4.1 and higher                                                                                                    |
|                                                                                                    | For the latest information on device compatibility, please visit <b>www.philips.com/</b>                                                                                           |
|                                                                                                    | 461011                                                                                                    |
| Long                                                                                                    |                                                                                                    |
| Lens                                                                                                    |                                                                                                    |
| Lens<br>Focus mode                                                                                                    | Fixed                                                                                                    |
| Lens<br>Focus mode<br>Focus range                                                                                                    | Fixed<br>0.7 - 5 metres                                                                                                    |
| Lens<br>Focus mode<br>Focus range<br>Aperture                                                                                                    | Fixed<br>0.7 - 5 metres<br>F2.8                                                                                                    |
| Lens<br>Focus mode<br>Focus range<br>Aperture<br>Digital zoom                                                                                          | Fixed<br>0.7 - 5 metres<br>F2.8<br>2x                                                                                                    |
| Lens<br>Focus mode<br>Focus range<br>Aperture<br>Digital zoom<br>Night mode                                                                            | Fixed<br>0.7 - 5 metres<br>F2.8<br>2x<br>IR LED, range 4 metres                                                                                                    |
| Lens<br>Focus mode<br>Focus range<br>Aperture<br>Digital zoom<br>Night mode<br>Sensors                                                                 | Fixed<br>0.7 - 5 metres<br>F2.8<br>2x<br>IR LED, range 4 metres                                                                                                    |
| Lens<br>Focus mode<br>Focus range<br>Aperture<br>Digital zoom<br>Night mode<br>Sensors<br>Temperature sensor                                           | Fixed<br>0.7 - 5 metres<br>F2.8<br>2x<br>IR LED, range 4 metres<br>0°C - 40°C                                                                                                    |
| Lens<br>Focus mode<br>Focus range<br>Aperture<br>Digital zoom<br>Night mode<br>Sensors<br>Temperature sensor<br>Humidity sensor                        | Fixed         0.7 - 5 metres         F2.8         2x         IR LED, range 4 metres         0°C - 40°C         10% - 80% RH                                                        |
| Lens<br>Focus mode<br>Focus range<br>Aperture<br>Digital zoom<br>Night mode<br>Sensors<br>Temperature sensor<br>Humidity sensor                        | Fixed<br>0.7 - 5 metres<br>F2.8<br>2x<br>IR LED, range 4 metres<br>0°C - 40°C<br>10% - 80% RH                                                                                      |
| Lens<br>Focus mode<br>Focus range<br>Aperture<br>Digital zoom<br>Night mode<br>Sensors<br>Temperature sensor<br>Humidity sensor<br>Video<br>Resolution | Fixed<br>0.7 - 5 metres<br>F2.8<br>2x<br>IR LED, range 4 metres<br>0°C - 40°C<br>10% - 80% RH<br>up to 720p (HD)                                                                   |
| Lens<br>Focus mode<br>Focus range<br>Aperture<br>Digital zoom<br>Night mode<br>Sensors<br>Temperature sensor<br>Humidity sensor<br>Video<br>Resolution | Generation       Fixed         0.7 - 5 metres         F2.8         2x         IR LED, range 4 metres         0°C - 40°C         10% - 80% RH         up to 720p (HD)         H.264 |

# DEUTSCH

#### WICHTIG

#### Dieses Babyphone ist als Unterstützung für Sie gedacht. Es ist kein Ersatz für eine angemessene und verantwortungsvolle Überwachung durch Erwachsene und sollte keineswegs als solcher eingesetzt werden.

Lassen Sie Ihr Baby nie alleine Zuhause. Achten Sie stets darauf, dass jemand anwesend ist, der auf das Baby aufpasst und es versorgt.

#### Haftungsausschluss

Bitte beachten Sie, dass Sie dieses Babyphone auf Ihre eigene Verantwortung gebrauchen. Koninklijke Philips Electronics NV und seine Tochterfirmen sind nicht verantwortlich für den Betrieb oder den Gebrauch des Babyphones und übernehmen daher keine Haftung in Verbindung mit dem Gebrauch Ihres Babyphones.

#### Einführung

Herzlichen Glückwunsch zu Ihrem Kauf und willkommen bei Philips Avent! Um den Support von Philips Avent optimal zu nutzen, registrieren Sie Ihr Produkt bitte unter www.philips.com/welcome

Diese Kurzanleitung enthält wichtige Informationen über Ihr uGrow Babyphone und bietet eine kurze Anleitung zum Einrichten des Babyphones sowie der App. Detaillierte Informationen und die vollständige Bedienungsanleitung finden Sie unter **www.philips.com/ugrow**.

#### Wichtige Sicherheitshinweise

Lesen Sie dieses Informationsblatt vor dem Gebrauch des Geräts aufmerksam durch, und bewahren Sie es für eine spätere Verwendung auf.

#### Gefahr

- Tauchen Sie das Babyphone niemals in Wasser oder andere Flüssigkeiten. Stellen Sie es so auf, dass weder Wasser noch andere Flüssigkeiten auf das Gerät tropfen oder spritzen können. Verwenden Sie es nicht in feuchten Umgebungen oder in der Nähe von Wasser.
- Legen Sie keine Gegenstände auf das Babyphone, und bedecken Sie es nicht. Blockieren Sie nicht die Belüftungsöffnungen. Die Installation sollte gemäß den Anweisungen des Herstellers erfolgen.
- Kabel stellen eine potenzielle Strangulationsgefahr dar. Bewahren Sie die Kabel außerhalb der Reichweite von Kindern (mehr als 1 Meter entfernt) auf. Legen Sie das Babyphone niemals in oder auf das Bett oder den Laufstall des Babys (Abb. 1).

#### Warnung

- Überprüfen Sie vor dem ersten Gebrauch, ob die Spannungsangabe auf dem Adapter mit der örtlichen Netzspannung übereinstimmt.
- Modifizieren und/oder zerschneiden und/oder ändern Sie den Adapter nicht, da dies eine Gefährdung darstellt.
- Verwenden Sie nur den von Philips empfohlenen Adapter.
- Wenn der Adapter defekt oder beschädigt ist, darf er nur durch ein Original-Ersatzteil ausgetauscht werden, um Gefährdungen zu vermeiden.
- Öffnen Sie niemals das Gehäuse des Babyphones, um Stromschläge zu verhindern.
- Dieses Gerät ist für Benutzer (einschl. Kinder) mit eingeschränkten physischen, sensorischen oder psychischen Fähigkeiten bzw. ohne jegliche Erfahrung oder Vorwissen nur dann geeignet, wenn eine angemessene Aufsicht oder ausführliche Anleitung zur Benutzung des Geräts durch eine verantwortliche Person sichergestellt ist.
- Achten Sie darauf, dass Kinder nicht mit dem Gerät spielen.
- Achten Sie darauf, nicht auf das Netzkabel zu treten oder es zu knicken. Dies gilt insbesondere an Steckern, Steckdosen und an der Stelle, an der Kabel mit dem Gerät vebunden sind.
- Stellen Sie das Babyphone so auf, dass das Kabel keine Türöffnungen und Durchgänge blockiert. Achten Sie darauf, dass das Kabel nicht auf dem Boden liegt, wo es eine Stolperfalle darstellt.
- Halten Sie Verpackungsmaterial (Plastikbeutel, Packkarton usw.) von Kindern fern. Diese Gegenstände sind kein Spielzeug.
- Bewahren Sie Schrauben und Kleinteile außerhalb der Reichweite Ihres Kindes auf.

# Achtung

- Dieses Babyphone ist als Unterstützung für Sie gedacht. Es ist kein Ersatz für eine angemessene und verantwortungsvolle Überwachung durch Erwachsene und sollte keineswegs als solcher eingesetzt werden.
- Achten Sie darauf, dass sich Babyphone und Kabel immer außerhalb der Reichweite Ihres Kindes befinden (Entfernung mindestens 1 Meter) (Abb. 2).
- Verwenden Sie das Gerät bei Temperaturen zwischen 0 °C und 40 °C.
- Bringen Sie das Babyphone nicht am oder über dem Bett oder Laufstall des Babys an.

- Platzieren Sie das Gerät nicht neben Wärmequellen, wie z. B.
   Heizkörpern, Öfen oder anderen Geräten (darunter auch Verstärker), die Wärme erzeugen.
- Achten Sie darauf, dass Ihre Hände trocken sind, wenn Sie den Gerätestecker in das Gerät und den Adapter in die Steckdose stecken.
- Wenn Sie das Babyphone auf einem Tisch oder einem niedrigen Schrank aufstellen, lassen Sie das Netzkabel nicht über die Tischkante oder Arbeitsplatte hängen. Personen können über das Kabel stolpern.

# Normerfüllung

- Dieses Gerät erfüllt sämtliche Normen und Vorschriften bezüglich Gefährdung durch elektromagnetischen Felder.
- Dieses Produkt entspricht den Richtlinien der Europäischen Union zu Funkstörungen (Abb. 3).
- Hiermit erklärt Philips Consumer Lifestyle, dass dieses Babyphone den grundlegenden Anforderungen und anderen relevanten Bestimmungen der Richtlinie 2014/53/EU entspricht. Eine Kopie der EU-Konformitätserklärung finden Sie unter www.philips.com/support.

#### Privat

Philips hält die Bestimmungen zum Schutz der von Ihnen über die App übermittelten, persönlichen Daten streng ein. Außerdem sind wir der Meinung, dass es wichtig ist, Sie über die Verwendung dieser Daten zu informieren. Daher empfehlen wir Ihnen, die Datenschutzrichtlinie in der App aufmerksam durchzulesen. Weitere Informationen zu unserer Datenschutzrichtlinie finden Sie auch auf unserer Website.

# Produktübersicht (Abb. 4)

- 1 WiFi-Statusanzeige
- 2 Infrarotleuchten
- 3 Babyphone-Objektiv
- 4 Mikrofon
- 5 Beobachtungsanzeige
- 6 Nachtlicht 7 Fuß
- / Fulš
- 8 Nachtlichttaste mit Statusanzeige
   9 Wiedergabe-/Pause-Taste für Schlaflied
- Wiedergabe-/Pause-Taste für Schlaflieder mit Statusanzeige
- 10 Lichtsensor
- 11 Temperatur- und Feuchtigkeitssensoreinheit
- 12 Gerätesteckerbuchse
- 13 Rückstelltaste
- 14 Ein-/Ausschalter
- 15 Wandmontagehalterung
- 16 Ladegerät
- 17 Gerätestecker

#### Ersteinrichtung

Stellen Sie vor der Installation Folgendes sicher:

- Sie haben kabellosen Internetzugang (2,4 GHz WiFi).
- Sie befinden sich so nahe am WiFi-Router, dass Sie ein gutes WiFi-Signal haben.
- Wenn Sie einen WiFi-Repeater verwenden, vergewissern Sie sich, dass Ihr Router und Ihr WiFi-Repeater dieselbe SSID haben und dass Sie dasselbe Passwort für den Router und den Repeater verwenden.
- Sie haben das Passwort für Ihr WiFi-Netzwerk zur Hand. Verbinden Sie das Babyphone immer mit einem sicheren Netzwerk (siehe Kapitel "Sicherheit und Datenschutz" in der Bedienungsanleitung, die online unter **www.philips.com/ugrow** verfügbar ist).
- Stellen Sie sicher, dass Ihr Smart-Gerät iOS 7 oder höher oder Android 4.1 oder höher ausführt.
- Laden Sie die Philips Avent uGrow Smart-Babyphone-App aus dem App Store oder von Google Play herunter. Verwenden Sie die Stichworte "uGrow smart monitor" oder "Philips smart monitor", um die App zu finden.
- 2 Starten Sie die App.

3 Folgen Sie den Anweisungen zur Einrichtung in der App.

# Anbringen des Babyphones an der Wand

Das Babyphone verfügt über eine Wandhalterung, Bevor Sie das Babyphone an der Wand anbringen, vergewissern Sie sich, dass das WiFi-Signal an der gewünschten Stelle gut ist. Folgen Sie den nachfolgenden Anweisungen zum Befestigen der Wandhalterung an der Wand bzw. zum Befestigen des Babyphones an der Wandhalterung.

- Verwenden Sie einen Bleistift, und markieren Sie die Stelle an der Wand, an der Sie das Babyphone anbringen möchten. (Abb. 5)
- 2 Halten Sie die Wandhalterung an die Wand. Stellen Sie sicher, dass eines der Löcher sich direkt über der in Schritt 1 markierten Stelle an der Wand befindet.

#### Hinweis: Stellen Sie sicher, dass der Ring der Wandhalterung nach unten geneigt ist, wenn Sie sie an die Wand halten. Wenn der Ring der Wandhalterung nach oben geneigt ist, drehen Sie die Wandhalterung um, sodass sie sich in der richtigen Position befindet (Abb. 6).

- 3 Markieren Sie mit einem Bleistift das zweite Bohrloch an der Wand (Abb. 7).
- 4 Bohren Sie anhand der Markierungen zwei Löcher in die Wand (Abb. 8).
- 5 Verwenden Sie zwei Schrauben, um die Wandhalterung an der Wand zu befestigen. Ziehen Sie die Schrauben mit einem Schraubendreher fest (Abb. 9).
- 6 Führen Sie die Feuchtigkeits- und Temperatursensoreinheit durch das Loch in der Wandhalterung. Richten Sie anschließend die Schlitze am Standfuß des Babyphones an den Vorsprüngen am Ring aus. Setzen Sie die Rille im Standfuß des Babyphones auf den erhöhten Rand an der Innenseite des Rings (Abb. 10).
- 7 Drehen Sie den Standfuß des Babyphones im Uhrzeigersinn, um das Babyphone in Position zu bringen (Abb. 11).
- 8 Stecken Sie den Gerätestecker in die Gerätesteckerbuchse an der Temperatur- und Feuchtigkeitssensoreinheit, und stecken Sie den Adapter in die Steckdose. Das Babyphone ist jetzt betriebsbereit (Abb. 12).

#### WiFi-Statusanzeigen

- 1 Aus
- Das Babyphone ist ausgeschaltet.
- 2 Orange
- Schnelles Blinken: Das Babyphone wird gestartet.
- Langsames Blinken: Das Babyphone aktualisiert die Firmware. Schalten Sie das Babyphone während der Firmware-Aktualisierung nicht aus.

# Hinweis: Die WiFi-Statusanzeige kann sich während der Firmware-Aktualisierung kurzzeitig ausschalten.

- Dauerhaftes Leuchten: Die Kamera des Babyphones ist bereit, den von Ihrem Smartphone oder Tablet generierten WiFi-QR-Code zu lesen.
- 3 Grün
- Langsames Blinken: Der WiFi-QR-Code wurde erfolgreich gelesen.
- Dauerhaftes Leuchten: Das Babyphone ist mit dem WiFi-Netzwerk verbunden.
- 4 Rot
- Langsames Blinken: Das eingegebene WiFi-Passwort ist falsch.
- Dauerhaftes Leuchten, rot: Das Babyphone kann keine Verbindung mit dem WiFi-Netzwerk aufbauen.

#### Zurücksetzen des Babyphones

Das Babyphone verfügt über eine Reset-Taste auf der Rückseite. Wenn Sie diese Taste drücken, wird das Babyphone auf die Werkseinstellungen zurückgesetzt.

Hinweis: Drücken Sie immer die Reset-Taste, wenn Sie das Babyphone zurücksetzen wollen, und löschen Sie zum Schutz Ihrer Privatsphäre Ihr Konto, bevor Sie das Babyphone an jemand anderen weitergeben.

#### So können Sie auf die Werkseinstellungen zurücksetzen

- 1 Wenn das Babyphone eingeschaltet ist, drücken Sie die Reset-Taste auf der Rückseite des Babyphones mit einer Büroklammer oder einem anderen spitzen Gegenstand. Es wird empfohlen, dies zu tun, wenn das Babyphone mit dem WiFi-Netzwerk verbunden ist (Abb. 13).
- 2 Halten Sie die Reset-Taste gedrückt, bis das Babyphone einen Signalton ausgibt.

#### Nach dem Zurücksetzen auf die Werkseinstellungen

Nachdem das Babyphone zurückgesetzt wurde, müssen Sie es wieder mit dem WiFi-Netzwerk verbinden. Wenn Sie andere Personen eingeladen haben, auf das Babyphone zuzugreifen, müssen Sie sie erneut einladen.

#### Reinigung und Wartung

- Ziehen Sie vor dem Reinigen des Babyphones den Netzstecker.
- Reinigen Sie das Babyphone mit einem feuchten Tuch.
- Verwenden Sie keine aggressiven Reinigungsmittel, Scheuermittel, Benzin, Aceton usw. zum Reinigen des Kunststoffgehäuses des Geräts.
- Verwenden Sie weder Reinigungsspray noch flüssige Reinigungsmittel.

#### Ersatz

Wenn das Babyphone beschädigt ist, wenden Sie sich bitte an das Service-Center in Ihrem Land (siehe "Garantie und Kundendienst").

#### Ladegerät

Ersetzen Sie den Adapter des Babyphones mit einem Philips Original-Adapter: Weitere Informationen zum Bestellen eines neuen Adapters finden Sie im Kapitel "Zubehör bestellen".

#### Wandmontagehalterung

Falls nötig, können Sie eine zusätzliche Wandhalterung für dieses Babyphone bestellen (Informationen dazu finden Sie im Kapitel "Zubehör bestellen").

#### Bestellen von Zubehör

Um Zubehör oder Ersatzteile zu kaufen, gehen Sie auf **www.shop.philips.com/ service** oder zu Ihrem Philips Händler. Sie können auch ein Philips Service-Center in Ihrem Land kontaktieren.

#### Garantie und Support

Wenn Sie weitere Informationen oder Unterstützung benötigen, sehen Sie im Support-Menü Ihrer App nach, besuchen Sie die Philips Website unter **www.philips.com/support,** oder lesen Sie die internationale Garantieschrift.

#### Häufig gestellte Fragen

Sehen Sie bei weiteren häufig gestellten Fragen im dafür relevanten Abschnitt in der App nach.

| Frage                                                                                                    | Antwort                                                                                                    |
|----------------------------------------------------------------------------------------------------|----------------------------------------------------------------------------------------------------|
| Wo kann ich die<br>Bedienungsanleitung<br>finden?                                                                     | Sie finden die Bedienungsanleitung online<br>unter <b>www.philips.com/ugrow</b> . Die<br>Bedienungsanleitung ist außerdem in der App<br>verfügbar. Tippen Sie auf der linken Seite auf<br>"Support", um die Bedienungsanleitung zu öffnen.                                                                                                    |
| Ich habe Probleme<br>beim Lesen des QR-<br>Codes auf meinem<br>Smart-Gerät mit<br>dem Babyphone.<br>Was kann ich tun? | Stellen Sie sicher, dass Sie den WiFi-QR-Code in<br>einem Abstand von ca. 20 cm vor die Linse halten.<br>Führen Sie das Gerät leicht nach oben, unten, links<br>oder rechts, um sicherzustellen, dass der WiFi-QR-<br>Code sich direkt vor dem Babyphone befindet. Sie<br>können auch versuchen, den Abstand zwischen<br>Smart-Gerät und Babyphonelinse zu vergrößern<br>oder zu verkleinern, um eine korrekte Fokussierung<br>zu ermöglichen. Achten Sie darauf, dass es im Raum<br>hell genug ist, vermeiden Sie jedoch zu helles Licht.<br>Wenn das Babyphone den WiFi-QR-Code gelesen<br>hat, gibt es zur Bestätigung einen Signalton aus. |
|                                                                                                    | Möglicherweise haben Sie die Schutzfolie nicht von der Babyphonelinse entfernt. Entfernen Sie die Folie.                                                                                                    |
|                                                                                                    | Möglicherweise bedeckt ein Teil Ihrer Hand den<br>WiFi-QR-Code. Halten Sie das Gerät so, dass Ihre<br>Hand den WiFi-QR-Code nicht bedeckt.                                                                                                    |
| Ich kann die App<br>nicht herunterladen<br>und installieren. Was<br>kann ich tun?                                     | Bitte prüfen Sie, ob die folgenden Faktoren das<br>problemlose Herunterladen verhindern. Ist Ihr<br>WiFi-Signal stabil und stark genug? Führt Ihr Smart-<br>Gerät iOS 7 oder höher bzw. Android 4.1 oder<br>höher aus? Haben Sie genügend Speicherplatz auf<br>Ihrem Smartphone zum Speichern der App? Haben<br>Sie das richtige Passwort für den App Store oder<br>Google Play eingegeben?                                                                                                    |

#### Recycling

 Befindet sich dieses Symbol auf der Maschine, gilt für diese Maschine die Europäische Richtlinie 2012/19/EU. Informieren Sie sich über die örtlichen Bestimmungen zur getrennten Entsorgung von elektrischen und elektronischen Produkten. Befolgen Sie die örtlichen Bestimmungen, und entsorgen Sie Ihre Maschine niemals über den normalen Hausmüll. Durch die korrekte Entsorgung von Altgeräten werden Umwelt und Menschen vor negativen Folgen geschützt (Abb. 14).

#### Technische Daten

| Allgemeines                         |                                                                                                    |
|-------------------------------------|----------------------------------------------------------------------------------------------------|
| Netzteil:                           |                                                                                                    |
| - Nenneingangsleistung              | 100-240∨                                                                                                    |
| - Nennfrequenz                      | 50-60 Hz                                                                                                    |
| - Nennausgangsleistung –<br>Adapter | 5 V DC 1 A                                                                                                    |
| Konnektivität:                      | WiFi 802.11 b/g/n, Frequenzband<br>2.4 GHz, abgestrahlte maximale<br>Sendeleistung: 100 mW EIRP                                 |
| Apps                                |                                                                                                    |
| - Betriebssystem                    | iOS 7 oder höher (ausgenommen iPhone 4<br>oder niedriger) bzw. Android 4.1 oder höher                                           |
|                                     | Die neuesten Informationen zur<br>Gerätekompatibilität erhalten Sie auf unserer<br>Website unter <b>www.philips.com/ugrow</b> . |

| Objektiv                                                                  |                                                                  |
|---------------------------------------------------------------------------|------------------------------------------------------------------|
| Fokusmodus                                                                | Fix-                                                             |
| Fokusbereich                                                              | 0,7 - 5 m                                                        |
| Blende                                                                    | F2.8                                                             |
| Digitaler Zoom                                                            | 2×                                                               |
| Nachtmodus                                                                | Infrarot-LED, 4 Meter Reichweite                                 |
|                                                                           |                                                                  |
| Sensoren                                                                  |                                                                  |
| Sensoren<br>Temperatursensor                                              | 0 bis 40 °C                                                      |
| Sensoren<br>Temperatursensor<br>Feuchtigkeitssensor                       | 0 bis 40 °C<br>10 bis 80 % rel. Feuchtigkeit                     |
| Sensoren<br>Temperatursensor<br>Feuchtigkeitssensor<br>Video              | 0 bis 40 °C<br>10 bis 80 % rel. Feuchtigkeit                     |
| Sensoren<br>Temperatursensor<br>Feuchtigkeitssensor<br>Video<br>Auflösung | 0 bis 40 °C<br>10 bis 80 % rel. Feuchtigkeit<br>bis zu 720p (HD) |

# FRANÇAIS

#### IMPORTANT

#### Cet écoute-bébé est destiné à offrir une assistance, mais il ne saurait en aucun cas remplacer une surveillance responsable et appropriée de la part d'un adulte.

Ne laissez jamais votre bébé seul à la maison. Assurez-vous que quelqu'un le surveille et prend soin de lui.

#### Avertissement

Veuillez noter que vous utilisez cet écoute-bébé à vos propres risques. Koninklijke Philips Electronics NV et ses filiales ne sont pas responsables du fonctionnement de cet écoute-bébé ou de votre utilisation. Par conséquent, nous déclinons toute responsabilité concernant votre utilisation de cet écoute-bébé.

#### Introduction

Félicitations pour votre achat et bienvenue dans l'univers Philips Avent ! Pour profiter pleinement de l'assistance Philips Avent, enregistrez votre produit sur le site suivant : **www.philips.com/welcome**.

Ce petit manuel contient des informations importantes sur votre écoutebébé uGrow, notamment un condensé d'instructions pour configurer l'écoute-bébé et l'application. Pour obtenir des informations plus détaillées et accéder au manuel d'utilisation complet, rendez-vous sur **www.philips.com/ugrow**.

#### Informations de sécurité importantes

Lisez attentivement ces informations avant d'utiliser l'appareil et conservezles pour un usage ultérieur.

#### Danger

- Ne plongez jamais l'écoute-bébé dans l'eau ni dans tout autre liquide.
   Placez l'appareil à l'abri de toute source d'eau ou d'autre liquide afin de le protéger contre les risques d'éclaboussure ou de fuite. N'utilisez jamais l'écoute-bébé dans des lieux humides ou à proximité d'eau.
- Ne placez jamais d'objet sur l'écoute-bébé et ne le couvrez pas. Ne bloquez pas les orifices de ventilation. Installez l'appareil conformément aux instructions du fabricant.
- Les cordons présentent un risque d'étranglement. Tenez les cordons hors de portée des enfants (à plus de 1 mètre). Ne placez jamais l'écoute-bébé dans le lit ou le parc du bébé ni au-dessus de ceux-ci (fig. 1).

#### Avertissement

- Avant de brancher l'appareil, vérifiez si la tension indiquée sur l'adaptateur correspond à la tension secteur locale.
- Ne modifiez pas et/ou ne coupez pas de pièce de l'adaptateur car cela pourrait s'avérer dangereux.
- Utilisez uniquement l'adaptateur Philips recommandé.
- Si l'adaptateur est endommagé, il doit toujours être remplacé par un adaptateur de même type pour éviter tout accident.
- N'ouvrez pas le boîtier de l'écoute-bébé afin d'éviter tout risque d'électrocution.
- Cet appareil n'est pas destiné à être utilisé par des personnes (notamment des enfants) dont les capacités physiques, sensorielles ou intellectuelles sont réduites, ou par des personnes manquant d'expérience ou de connaissances, à moins que celles-ci ne soient sous surveillance ou qu'elles n'aient reçu des instructions quant à l'utilisation de l'appareil par une personne responsable de leur sécurité.
- Veillez à ce que les enfants ne puissent pas jouer avec l'appareil.

- Évitez de marcher sur le cordon d'alimentation ou de le pincer, notamment au niveau des fiches, des prises de courant et de son point de sortie sur l'appareil.
- Veillez à installer l'écoute-bébé de manière à ce que le cordon ne bloque pas une entrée ou un passage. Assurez-vous que le cordon ne repose pas sur le sol, où il peut présenter un risque de trébuchement.
- Les emballages (sacs en plastique, cartons de protection, etc.) ne sont pas des jouets. Tenez-les hors de portée des enfants.
- Gardez les vis et les petites pièces hors de portée du bébé.

#### Attention

- Cet écoute-bébé est destiné à offrir une assistance, mais il ne saurait en aucun cas remplacer une surveillance responsable et appropriée de la part d'un adulte.
- Veillez ce que l'écoute-bébé et son cordon d'alimentation soient toujours hors de portée du bébé (à une distance minimale d'1 mètre) (fig. 2).
- Utilisez l'appareil à une température comprise entre 0 °C et 40 °C.
- Ne placez jamais l'écoute-bébé dans le lit ou le parc du bébé ni au-dessus de ceux-ci.
- N'installez pas l'appareil à proximité de sources de chaleur telles que des radiateurs, registres de chaleur, poêles ou autres appareils (y compris amplificateurs) produisant de la chaleur.
- Assurez-vous que vos mains sont sèches lorsque vous insérez la fiche dans la prise de l'appareil et l'adaptateur dans la prise secteur.
- Si vous placez l'écoute-bébé sur une table ou un meuble bas, ne laissez pas le cordon pendre de la table ou du plan de travail. Les gens pourraient trébucher sur les cordons.

#### Conforme aux normes

- Cet appareil est conforme à toutes les normes et à tous les règlements applicables relatifs à l'exposition aux champs électromagnétiques.
- Ce produit est conforme aux spécifications d'interférence radio de la Communauté Européenne (fig. 3).
- Par la présente, Philips Consumer Lifestyle déclare que cet écoutebébé est conforme aux exigences essentielles et autres dispositions pertinentes de la directive 2014/53/EU. Une copie de la déclaration de conformité CE est disponible en ligne à l'adresse www.philips.com/ support.

#### Confidentialité

Philips accorde une importance particulière à la protection de la confidentialité des données personnelles que vous nous communiquez via l'application. Nous pensons également qu'il est important de vous informer de l'utilisation de ces données. Nous vous invitons donc à lire attentivement la déclaration de confidentialité de l'application.Vous trouverez également des informations sur notre politique de confidentialité sur notre site Web.

#### Présentation du produit (fig. 4)

- 1 Voyant d'état WiFi
- 2 Lampes infrarouges
- 3 Objectif de l'écoute-bébé
- 4 Microphone
- 5 Indicateur visuel
- 6 Veilleuse
- 7 Pied
- 8 Bouton de veilleuse avec indication d'état
- 9 Bouton de lecture/pause de berceuse avec indication d'état
- 10 Capteur de luminosité
- 11 Unité de capteur de température et d'humidité
- 12 Prise d'alimentation de l'appareil
- 13 Bouton de réinitialisation
- 14 Bouton marche/arrêt
- 15 Support mural
- 16 Adaptateur
- 17 Fiche de l'appareil

#### Configuration initiale

Avant de commencer la procédure d'installation, assurez-vous que :

- Vous disposez d'une connexion Internet sans fil (Wi-Fi 2,4 GHz).
   Vous êtes suffisamment près du routeur WiFi pour obtenir un signal
- satisfaisant. - Si vous utilisez un répéteur Wi-Fi, assurez-vous que votre routeur et
- votre répéteur Wi-Fi ont le même SSID et que vous utilisez le même mot de passe pour le routeur et le répéteur.
- Vous avez le mot de passe de votre réseau Wi-Fi à portée de main.
   Connectez toujours l'écoute-bébé à un réseau sécurisé (voir le chapitre « Sécurité et confidentialité » dans le mode d'emploi disponible en ligne à l'adresse www.philips.com/ugrow).
- Assurez-vous que votre appareil intelligent fonctionne sous iOS 7 ou version ultérieure, ou sous Android version 4.1 ou ultérieure.

- Téléchargez l'application Philips Avent uGrow Smart Monitor sur l'App Store ou Google Play. Utilisez les mots-clés « uGrow smart monitor » ou « Philips smart monitor » pour trouver l'application.
- 2 Lancez l'application.

#### 3 Suivez les instructions de configuration fournies dans l'application.

#### Montage de l'écoute-bébé au mur

L'écoute-bébé est fourni avec un support de montage mural. Avant de monter l'écoute-bébé au mur, assurez-vous qu'il y a un bon signal Wi-Fi au point où vous voulez installer l'écoute-bébé. Suivez les instructions ci-dessous pour monter le support mural au mur et pour fixer l'écoute-bébé au support mural.

- 1 Faites une croix au crayon sur le mur à l'endroit où vous voulez installer l'écoute-bébé. (fig. 5)
- 2 Maintenez le support de montage mural au mur. Assurez-vous que l'un des trous se trouve juste sur la croix que vous avez faite sur le mur à l'étape 1.

#### Remarque :Assurez-vous que l'anneau du support de montage mural est incliné vers le bas lorsque vous le maintenez au mur. Si l'anneau du support de montage mural est incliné vers le haut, retournez le support de montage mural pour qu'il soit dans la bonne position (fig. 6).

- 3 Utilisez un crayon pour marquer l'autre trou de vis sur le mur (fig. 7).
- 4 Percez 2 trous dans le mur au niveau des marques (fig. 8).5 Utilisez 2 vis pour fixer le support de montage mural au mur.
- Serrez les vis à l'aide d'un tournevis (fig. 9). 6 Faites passer le capteur d'humidité et de température dans l'orifice
- du support de montage mural. Alignez ensuite les fentes du pied de l'écoute-bébé avec les parties saillantes de l'anneau. Adaptez la rainure du pied de l'écoute-bébé sur le bord surélevé à l'intérieur de l'anneau (fig. 10).
- 7 Tournez le pied de l'écoute-bébé dans le sens des aiguilles d'une montre pour positionner l'écoute-bébé (fig. 11).
- 8 Insérez la fiche dans la prise d'alimentation de l'appareil de l'unité du capteur de température et d'humidité, puis branchez l'adaptateur sur une prise murale. Votre écoute-bébé est désormais prêt à l'emploi (fig. 12).

#### Signaux du voyant d'état WiFi

#### 1 Arrêt

- L'écoute-bébé est éteint.
- 2 Orange
- Clignote rapidement : l'écoute-bébé est en cours de démarrage.
- Clignote lentement : l'écoute-bébé met à niveau son micrologiciel.
   N'éteignez pas l'écoute-bébé pendant la mise à niveau du micrologiciel.

# Remarque : Le voyant d'état Wi-Fi peut s'éteindre brièvement pendant la mise à niveau du micrologiciel.

- Fixe : la caméra de l'écoute-bébé est prête à lire le code QR WiFi généré par votre smartphone ou votre tablette.
- 3 Vert
- Clignote lentement : le code QR WiFi a été lu correctement.
- Fixe : l'écoute-bébé est connecté au réseau Wi-Fi.
- 4 Rouge
- Clignote lentement : le mot de passe Wi-Fi saisi est incorrect.
- Rouge continu : l'écoute-bébé ne parvient pas à se connecter au réseau Wi-Fi.

# Réinitialisation de l'écoute-bébé

L'écoute-bébé est doté d'un bouton de réinitialisation situé au dos de l'appareil. Quand vous appuyez sur cette touche, les paramètres usine par défaut de l'écoute-bébé sont restaurés.

Remarque :Afin de protéger votre vie privée, réinitialisez toujours l'écoute-bébé en appuyant sur le bouton de réinitialisation et supprimez votre compte avant de donner l'écoute-bébé à quelqu'un d'autre.

# Comment rétablir les paramètres usine par défaut

- 1 Lorsque l'écoute-bébé est allumé, appuyez sur le bouton de réinitialisation situé à l'arrière de l'écoute-bébé à l'aide d'un trombone ou d'un autre objet pointu. Il est recommandé d'effectuer cette opération lorsque l'écoute-bébé est connecté à votre réseau Wi-Fi (fig. 13).
- 2 Maintenez le bouton de réinitialisation enfoncé jusqu'à ce que l'écoute-bébé émette un signal sonore.

Que faire après avoir rétabli les paramètres usine par défaut Une fois l'écoute-bébé réinitialisé, vous devez le reconnecter au réseau Wi-Fi. Si vous avez invité d'autres personnes à accéder à l'écoute-bébé, vous devrez les inviter à nouveau.

## Nettoyage et entretien

- Débranchez l'écoute-bébé avant de le nettoyer.
- Nettoyez l'écoute-bébé avec un chiffon sec.
- N'utilisez pas de détergents agressifs, produits à récurer, benzine, acétone et autres pour nettoyer le boîtier en plastique de l'appareil.
- N'utilisez pas de spray nettoyant ni de détergents liquides.

# Remplacement

Si l'écoute-bébé est endommagé, contactez le Service Consommateurs de votre pays (voir le chapitre « Garantie et assistance » ).

#### Adaptateur

Remplacez l'adaptateur de l'écoute-bébé uniquement par un adaptateur Philips d'origine. Reportez-vous au chapitre « Commande d'accessoires » pour plus d'informations sur la commande un nouvel adaptateur.

#### Support mural

Si nécessaire, vous pouvez commander un support mural de rechange pour cet écoute-bébé (voir le chapitre « Commande d'accessoires »).

#### Commande d'accessoires

Pour acheter des accessoires ou des pièces détachées, visitez le site Web **www.shop.philips.com/service** ou rendez-vous chez votre revendeur Philips.Vous pouvez également contacter le Service Consommateurs Philips de votre pays.

#### Garantie et assistance

Si vous avez besoin d'une assistance ou d'informations supplémentaires, consultez le menu d'assistance de votre application, consultez le site Web de Philips à l'adresse **www.philips.com/support** ou lisez le dépliant séparé sur la garantie internationale.

#### Foire aux questions

Pour consulter la foire aux questions, reportez-vous à la section correspondante dans l'application.

| Question                                                                                                    | Réponse                                                                                                    |
|----------------------------------------------------------------------------------------------------|----------------------------------------------------------------------------------------------------|
| Où puis-je<br>trouver le mode<br>d'emploi ?                                                                         | Le mode d'emploi en ligne est disponible sur le<br>site <b>www.philips.com/ugrow</b> .Vous pouvez aussi<br>accéder au manuel en appuyant sur « Assistance »<br>dans le menu de gauche de l'application.                                                                                                    |
| Mon écoute-<br>bébé ne<br>parvient pas<br>à lire le code<br>QR sur mon<br>smartphone/ma<br>tablette. Que<br>faire ? | Assurez-vous que vous le code QR Wi-Fi se trouve<br>à environ 20 cm de l'objectif. Essayez de déplacer<br>l'appareil légèrement vers le haut, le bas, la gauche ou la<br>droite pour placer le code QR WiFi directement face<br>à l'écoute-bébé. Vous pouvez également essayer de<br>déplacer l'appareil en le rapprochant ou en l'éloignant<br>de l'objectif de l'écoute-bébé pour une meilleure mise<br>au point. Assurez-vous qu'il y a suffisamment de lumière<br>dans la pièce, mais évitez une lumière trop vive. Lorsque<br>l'écoute-bébé parvient à lire le code QR WiFi, il émet<br>un signal sonore de confirmation. |
|                                                                                                    | Vous n'avez peut-être pas retiré le film de protection de l'objectif de l'écoute-bébé. Retirez-le.                                                                                                    |
|                                                                                                    | Une partie de votre main recouvre peut-être le code<br>QR WiFi.Tenez l'appareil en veillant à ce que votre<br>main ne cache pas le code QR WiFi.                                                                                                    |
| Je ne<br>parviens pas<br>à télécharger<br>et à installer<br>l'application.<br>Que faire ?                           | Vérifiez si l'une des conditions suivantes empêche<br>le téléchargement. Le signal Wi-Fi est-il stable et<br>suffisamment puissant ? Le système d'exploitation<br>de votre smartphone/tablette est-il bien iOS 7 ou<br>Android 4.1 ou une version ultérieure ? Disposez-<br>vous de suffisamment d'espace sur votre smartphone/<br>tablette pour enregistrer l'application ? Avez-vous<br>entré le mot de passe correct pour votre compte<br>App Store ou Google Play ?                                                                                                    |

#### Recyclage

 La présence de ce symbole sur un produit indique que ce dernier est conforme à la directive européenne 2012/19/UE. Renseignezvous sur les dispositions en vigueur dans votre région concernant la collecte séparée des appareils électriques et électroniques. Respectez les réglementations locales et ne jetez pas le produit avec les ordures ménagères ordinaires. La mise au rebut correcte d'anciens produits permet de préserver l'environnement et la santé (fig. 14).

| Spécificités                      |                                                                                                    |
|-----------------------------------|----------------------------------------------------------------------------------------------------|
| Général                           |                                                                                                    |
| Adaptateur secteur :              |                                                                                                    |
| - Entrée nominale                 | 100-240∨                                                                                                    |
| - Fréquence nominale              | 50-60 Hz                                                                                                    |
| - Sortie nominale -<br>adaptateur | 5 V CC 1 A                                                                                                    |
| Connectivité :                    | WiFi 802.11 b/g/n, bande de fréquences<br>2.4 GHz, puissance de radiofréquence<br>maximale: 100 mW EIRP                                          |
| Applications                      |                                                                                                    |
| - Système d'exploitation          | iOS 7 ou version ultérieure (sauf iPhone 4<br>ou inférieur), ou Android 4.1 ou version<br>ultérieure                                             |
|                                   | Pour obtenir les informations les plus<br>récentes relatives aux périphériques<br>compatibles, rendez-vous sur<br><b>www.philips.com/ugrow</b> . |
| Lentille                          |                                                                                                    |
| Mode mise au point                | Fixe                                                                                                    |
| Plage de mise au point            | 0,7 - 5 mètres                                                                                                    |
| Ouverture                         | F 2,8                                                                                                    |
| Zoom numérique                    | 2×                                                                                                    |
| Mode nuit                         | LED infrarouge, portée de 4 mètres                                                                                                    |
| Capteurs                          |                                                                                                    |
| Capteur de température            | 0 °C - 40 °C                                                                                                    |
| Capteur d'humidité                | 10 % - 80 % HR                                                                                                    |
| Vidéo                             |                                                                                                    |
| Résolution                        |                                                                                                    |
| T CSOIGLIOIT                      | jusqu'a 720p (11D)                                                                                                    |